# Vážení rodiče, vážení strávníci,

Naše jídelna pro Vás zavedla zcela nový a moderní systém přihlašování a odhlašování stravy Internetem a mobilním telefonem. Co to pro Vás znamená?

- přihlašovat i odhlašovat stravu můžete kdykoliv po celých 24 hodin denně
- můžete použít libovolný mobilní telefon s možností zasílání SMS zpráv
- můžete použít libovolný počítač připojený na Internet
- můžete využít dalších doplňkových služeb:
  - zaslání potvrzení Vaší objednávky
  - zaslání zprávy o objednané a nevyzvednuté stravě souvisle v zadaném počtu dní (tím Vám připomeneme, že jste si zapomněli stravu odhlásit, nebo že Vaše dítě na objednané jídlo nechodí)
  - zaslání podrobného měsíčního vyúčtování

## Postup zřízení služby

Celý postup, jak si tuto službu u nás v jídelně zřídit, je velmi jednoduchý. Nejprve je třeba si službu aktivovat v kanceláři ŠJ u paní Krňávkové. Nejpozději od následujícího dne bude služba aktivní.

Přístupové kódy pro první přihlášení jsou

číslo zařízení 0784 přístupové jméno/uživatel vámi zvolené jméno (např.novakjosef) heslo k prvnímu přihlášení vámi zvolené heslo (např. 12345678)

Heslo, e-mail a zasílané zprávy můžete kdykoliv později změnit po přihlášení v sekci Nastavení uživatele. **Uživatel** – příjmení a jméno bez diakritiky (např. novakjosef) **Heslo** – může obsahovat čísla a písmena bez diakritiky

Zvolené heslo zásadně nikomu neprozrazujte. Každý strávník si nese svoji odpovědnost za své přihlášky a odhlášky!

### Postup přihlašování:

## 1. <u>Internet</u>

Jedinou podmínkou je přístup na Internet. Provedení objednávky nebo odhlášky Internetem trvá pouze několik minut. Nemáte-li možnost připojení z domova, můžete využít např. služeb poskytovaných knihovnami, v práci, u známého apod.

Adresa pro objednávání a odhlašování stravy Internetem je:

#### www.strava.cz

- Zde zvolte v sekci Strávník položku Objednávání stravy.
- Pak zvolte položku **Přihlášení uživatele**.
- Vyplňte a potvrďte položku Číslo zařízení (0784) a jste přihlášeni do "své jídelny".
- Vyplňte a potvrďte položky **Uživatel** a **Heslo**. Tím jste přihlášeni do systému.
- Pak potvrďte položku Objednávky stravy. Proveďte požadované změny svých přihlášek a odhlášek.
  Změny nezapomeňte uložit potvrzením položky Odeslat.
- Ze systému se odhlaste potvrzením položky Odhlášení uživatele.

## 2. Mobilní telefon

Je stejně jednoduché, jako zaslání jakékoliv jiné SMS zprávy. Přihlášku nebo odhlášku si předem připravte dle následujících pokynů.

- <u>Číslo</u>, na které zprávu odesíláte: **737 206 697** Toto číslo si zapište do adresáře telefonních čísel pod jménem např. Objednávání (strava, jídlo apod.)
- <u>Číslo zařízení, uživatel a heslo</u> toto je "pevná" část Vaší SMS zprávy. Je vhodné si ji uložit do Vašeho mobilního telefonu a pak jen při každé objednávce nebo odhlášce pouze připojit samotný požadavek na odhlášení či přihlášení stravy. Jako oddělovače mezi jednotlivé části použijeme znak , (čárka). Pevná část SMS zprávy vypadá takto:

### číslo zařízení, uživatel, heslo,

3. Objednávka a odhláška stravy

Tato část SMS zprávy bude proměnlivá podle konkrétního požadavku na přihlášení či odhlášení stravy.

| <i>přihláška -</i> P | např. přihláška na den 20.5. P20 |
|----------------------|----------------------------------|
|                      | přihláška od 11.514.6 P11-14     |
| odhláška - O         | např. odhláška na den 15.5. O15  |
|                      | odhláška od 27.512.6. 027-12     |

příklad celé SMS zprávy s požadavkem na odhlášení stravy na období od 27.5. do 12.6:

### 0784, novakjosef, 12345678, 027-12

Takto napsanou právu odešlete na číslo **737 206 697 Odhlašovat stravu lze vždy na 1. měsíc dopředu.** 

Kdykoliv si nebudete vědět rady, můžete zvolit na stránce www.strava.cz volbu Nápověda.